## Návod na zprovoznění služby PODA net.TV v mobilních telefonech (s operačním systémem Android 5.0 a vyšším)

1. Nainstalujte si aplikaci PODA.tv z Google Play přímo do telefonu nebo tabletu https://play.google.com/store/apps/details?id=tv.poda.mobile.

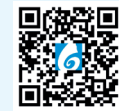

**BODA** 

- 2. Spusťte aplikaci PODA.tv.
- Po spuštění se zobrazí výzva k přihlášení. Po zvolení "Další možnosti přihlášení" se zobrazí párovací kód (XXX-YYY-ZZ):

| Přihlásit se                                        | ÷                                                                                                    |
|-----------------------------------------------------|----------------------------------------------------------------------------------------------------|
| <b>ВРО</b> ДА                                       |                                                                                                    |
| Přihlášení<br>Přihlášení<br>Heslo                   | Párování                                                                                             |
| <ul> <li>Heslo</li> <li>Zapomenuté heslo</li> </ul> | Pro spárování tohoto zařízení navštivte<br>https://poda.moderntv.eu/setup a zadejte<br>párovací kód. |
| Přihlášení > Další možnosti přihlášení >            | Parovaci kód (05:36) 772-097-22                                                                      |

- Pomocí svého Klientského čísla a hesla se přihlaste do Klientské zóny PODA (https://klient.poda.cz/).
- 5. V sekci "Televizní služby"> "PODA net. TV" se zobrazí stránka s možností párovaní zařízení. Na stránce je také vidět počet zařízení, která můžete využít.

|                      | 7   |                                                                                             | Jazyk 🛏 -                                                                | PODA a.s. (klientská zóna) - |
|----------------------|-----|---------------------------------------------------------------------------------------------|--------------------------------------------------------------------------|------------------------------|
| Internetové služby 💌 | Q   | Úvod / PODA net TV                                                                          |                                                                          |                              |
| Televizní služby 👻   |     | PODA net.TV                                                                                 |                                                                          |                              |
| Mobil +              |     | 28. října 1168/102, 702 00 Ostrava - Moravská Ostrava a Přívoz (poda)                       | •                                                                        |                              |
| Pevná linka 👻        | 6   | Maximální počet first screen zařízeni: 4.                                                   | Maximální počet second screen zařízení: 4.                               |                              |
| Dokumenty -          |     | např. Set-top box (STB), Android box, Chytrá/Smart TV                                       | např. Aplikace ve webovém prohlížeči, mobilním telefonu (Android / Apple |                              |
| Vyúčtování 👻         | P   | Misto použití mobilní aplikace můžete na osobních počítačích navštívit http://live.poda.tv. |                                                                          |                              |
| Zákaznická podpora 👻 | 2   | + Nové zařízení                                                                             |                                                                          |                              |
| Nastavení -          | (2) |                                                                                             |                                                                          |                              |
|                      |     |                                                                                             |                                                                          |                              |
|                      |     |                                                                                             |                                                                          |                              |
|                      |     |                                                                                             |                                                                          |                              |
|                      |     |                                                                                             |                                                                          |                              |
|                      |     |                                                                                             |                                                                          |                              |
|                      |     |                                                                                             |                                                                          |                              |
|                      |     |                                                                                             |                                                                          |                              |
|                      |     |                                                                                             |                                                                          |                              |
|                      |     | Ke stažení Všeobecné podmínky Kontakt Podpora WebMali                                       | © 2014 - 2022 PODA a.s.                                                  |                              |
|                      |     |                                                                                             |                                                                          |                              |

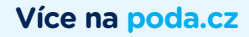

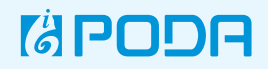

| propojujeme gen      | ) -      |                                                                | Nové zařízení                 | ×                                            | Jazyk 🛌 🕶                    | PODA a.s. (klientská zóna) - | U |
|----------------------|----------|----------------------------------------------------------------|-------------------------------|----------------------------------------------|------------------------------|------------------------------|---|
| Internetové služby + | B        | Úvod / PODA net.TV                                             | Párovací kód *                |                                              |                              |                              |   |
| Televizní služby +   |          | PODA net.TV                                                    |                               |                                              |                              |                              |   |
| Mobil +              |          | 28. října 1168/102, 702 00 Ostrava - Moravská Ostrava a Přív   | Sparovat                      |                                              |                              |                              |   |
| Pevná linka +        | 9        | Maximàini počet first screen zařízeni: 4.                      |                               | Zavřít koreen zařízení: 4.                   |                              |                              |   |
| Dokumenty +          |          | např. Set-top box (STB), Android box, Chytrá/Smart TV          |                               | napr. Aplikace ve webovém prohlížeči, mobiln | m telefonu (Android / Apple, |                              |   |
| Vyúčtování \star     |          | Misto použití mobilní aplikace můžete na osobních počítačích n | avštivit http://ilve.poda.tv. |                                              |                              |                              |   |
| Zákaznická podpora + | <u> </u> | THOSe called                                                   |                               |                                              |                              |                              |   |
| Nastaveni +          | ŝ        |                                                                |                               |                                              |                              |                              |   |
|                      |          |                                                                |                               |                                              |                              |                              |   |
|                      |          |                                                                |                               |                                              |                              |                              |   |
|                      |          |                                                                |                               |                                              |                              |                              |   |
|                      |          |                                                                |                               |                                              |                              |                              |   |
|                      |          |                                                                |                               |                                              |                              |                              |   |
|                      |          |                                                                |                               |                                              |                              |                              |   |
|                      |          |                                                                |                               |                                              |                              |                              |   |
|                      |          | Ke stažení   Všeobecně podmínky   Ko                           | ontakt Podpora ViebMail       | ©2                                           | 014 - 2022 PODA a.s.         |                              |   |
|                      |          |                                                                |                               |                                              |                              |                              |   |

## 6. Po stisknutí tlačítka "+ Nové zařízení" se zobrazí formulář pro zadání párovacího kódu.

- 7. Vložte párovací kód a potvrďte tlačítkem "Spárovat".
- Na obrazovce se objeví zpráva o úspěšném spárování zařízení. Pokud se nepodařilo zařízení spárovat, opakujte postup od bodu 4 nebo kontaktujte Zákaznickou linku na tel. 730 430 430.
- Nově přidané zařízení se objeví v seznamu spárovaných. Stisknutím ikony koše můžete zařízení odebrat.

| nemelopi skutor - Constrained - Constrained      |                      | F    |                                                                        | Zařízení bylo úspěšně přidáno. | ×                             | Jazyk 📷 🕶                                   | PODA a.s. (klientská zóna) -        | Ø |
|----------------------------------------------------------------------------------------------------|----------------------|------|------------------------------------------------------------------------|--------------------------------|-------------------------------|---------------------------------------------|-------------------------------------|---|
| Networkin skuby     PODA net.TV       Additional     Image: The State       Additional     Image: The State       Additional     Image: The State       Additional     Image: The State       Additional     Image: The State       Additional     Image: The State       Additional     Image: The State       Additional     Image: The State       Additional     Image: The State       Additional     Image: The State       Additional     Image: The State       Additional     Image: The State       Additional     Image: The State       Additional     Image: The State       Additional                                                                                                    | Internetové služby + | 6    | Úvod / PODA net.TV                                                     |                                |                               |                                             |                                     |   |
| Addition     Image: 28 /type 1166/102,702 00 20 00 20tzwam. Morane all Obstrave all Privez.     Image: 28 /type 1166/102,702 00 00 20tzwam. Morane all Obstrave all Privez.       Seven all rates     Image: 28 /type 1166/102,702 00 00 20 00 2                                                                       | Televizní služby +   |      | PODA net.TV                                                            |                                |                               |                                             |                                     |   |
| Preventi initial - al     Sea       Detaumenter - al     Sea       Detaumenter - al     Top       Obstructure - al     Sea       Detaumenter - al     Sea       Detaumenter - al     Sea       Detaumenter - al     Top       Detaumenter - al     Sea       Detaumenter - al     Top       Detaumenter - al     Sea       Detaumenter - al     Top       Detaumenter - al     Top       Detaumenter - al     Top       Detaumenter - al     Top       Detaumenter - al     Top       Detaumenter - al     Top       Detaumenter - al     Top       Detaumenter - al     Top       Detaumenter - al     Top                                                                                                    | Mobil -              |      | 28. října 1168/102, 702 00 Ostrava - Moravská Ostrava a Přivoz         |                                |                               |                                             |                                     |   |
| Opdamenty -      Imply Set top box (STB), Android box, Chytra/Smart TV     nagit Aplikace we webovem prohitized, mobilimin telekona (Adroid / Apple)       yddowain -      Imply Set top box (STB), Android box, Chytra/Smart TV     Imply Set top box (STB), Android box, Chytra/Smart TV       yddowain -      Imply Set top box (STB), Android box, Chytra/Smart TV     Imply Set top box (STB), Android box, Chytra/Smart TV       yddowain -      Imply Set top box (STB), Android box, Chytra/Smart TV     Imply Set top box (STB), Android box, Chytra/Smart TV       yddowain -      Imply Set top box (STB), Android box, Chytra/Smart TV     Imply Set top box (STB), Android box, Chytra/Smart TV       istatowain -      Imply Set top box (STB), Android box, Chytra/Smart TV     Imply Set top box (STB), Android box, Chytra/Smart TV       istatowain -      Imply Set top box (STB), Android box, Chytra/Smart TV     Imply Set top box (STB), Android box, Chytra/Smart TV       istatowain -      Imply Set top box (STB), Android box, Chytra/Smart TV     Imply Set top box (STB), Android box, Chytra/Smart TV       istatowain -       Imply Set top box (STB), Android box, Chytra/Smart TV       istatowain -          istatowain -          istatowain -          istatowain -          istatowain -          istatowain -          istatowain -          <                                                                                                    | Pevná linka -        | Ø    | Maximáiní počet first screen zařízení: 4.                              |                                | Maximální počet second screen | zařízení: 10.                               |                                     |   |
| ylyttovalni - Construit motalini aplikace mädele na osobnich počitačich navdivit http://twp.poda.tv.<br>+ teored zattaveni<br>takaznická podpora - Construit - Construit - Constru | Dokumenty -          |      | např. Sel-top box (STB), Android box, Chytrá/Smart TV                  |                                | např. Aplíkace ve webovém pro | hližeči, mobilním telefonu (Android / Apple | e)                                  |   |
| Year       Year                                                                                                    | Vyúčtování 👻         |      | Misto použiti mobilni aplikace můžete na osobních počítačích navštivit | http://live.poda.tv.           |                               |                                             |                                     |   |
| Asstaveni - 10 Vygenerováno Vygenerováno 121955533 15.05.2022 11.44.23 1                                                                                                    | Zákaznická podpora + | 2    |                                                                        |                                |                               |                                             |                                     |   |
| Image: https://www.image: https://www.image: https://wwww.image: https://www.image: https://www.image: https://www.image: https://www.image: https://www.image: https://www.image: https://www.image: https://www.image: https://www.image: https://www<br>https://www.image: https://www.image: https://www.image: https://www.image: https://www.image: https://www.image                                                                                                    | Nastaveni 👻          | 263  | Zarizeni typu second screen                                            |                                |                               |                                             |                                     |   |
|                                                                                                    |                      | 2.22 |                                                                        | Ten                            |                               | ID                                          | Wittenarautana                      |   |
|                                                                                                    |                      | 200  | androldportable                                                        | Тур                            |                               | ID<br>1219556333                            | Vygenerováno<br>15.05.2022 11:44:23 | 6 |
|                                                                                                    |                      |      | androlisportable                                                       | γρ                             |                               | ID<br>1219565333                            | Vygenerováno<br>15 06.2022 11:44:23 | î |
|                                                                                                    |                      |      | ansrokponatie                                                          | קיד                            |                               | ID<br>1219556333                            | Vygenerovano<br>15.06.2022 11:44:23 | ñ |
|                                                                                                    |                      |      | ansrokponatie                                                          | 7 <b>1</b> 2                   |                               | 10<br>121956533                             | Vygenerováno<br>15.06.2022 11.44.23 | ā |
|                                                                                                    |                      |      | androkoponatie                                                         | 719<br>1                       |                               | ID<br>1219556333                            | Vygenerováno<br>15 06 2022 11:44 23 |   |
|                                                                                                    |                      | 3    | anarokoponatie                                                         | Trp                            |                               | ID<br>121955533                             | Vygenerováno<br>15 06 2022 11 44 23 | ā |
|                                                                                                    |                      | 3    | ansrokponatie                                                          | Trp                            |                               | ID<br>121956333                             | Vygenerováno<br>15 05 2022 11:44 23 |   |
| Ke stažení Všeobecné podmínky Kontakl Podpora WebMal © 2014-2022 PODA a.s.                                                                                                    |                      | 3    | ansnokportatie<br>Ke staženi Všeotecné podminky Kortiati               | Trp<br>Potpora WebMail         |                               | 10<br>121956333<br>6 2014 - 2022 PODA a.s.  | Vrgenerovano<br>15 06 2022 11.44 23 |   |

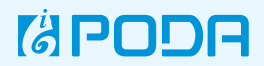

10. Po spárování zařízení se v aplikaci zobrazí obrazovka s volbou profilu. Teď stačí potvrdit již vytvořený profil, případně máte možnost vytvořit profil s vlastním řazením programů.

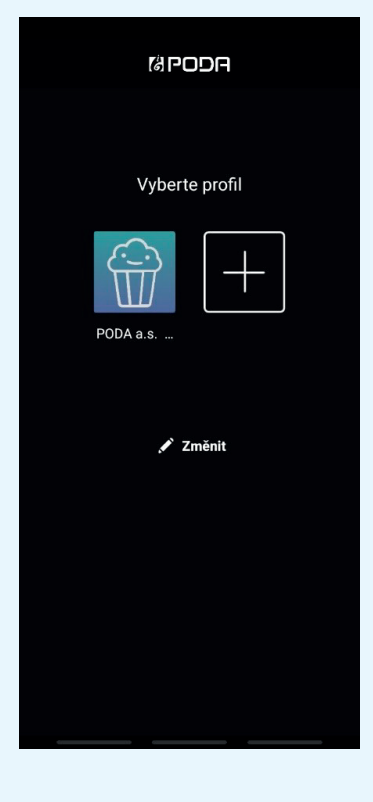

- Po výběru profilu se služba PODA net.TV spustí v aplikaci PODA.tv.
- 12. Sledujte oblíbené kanály v aplikaci PODA.tv.

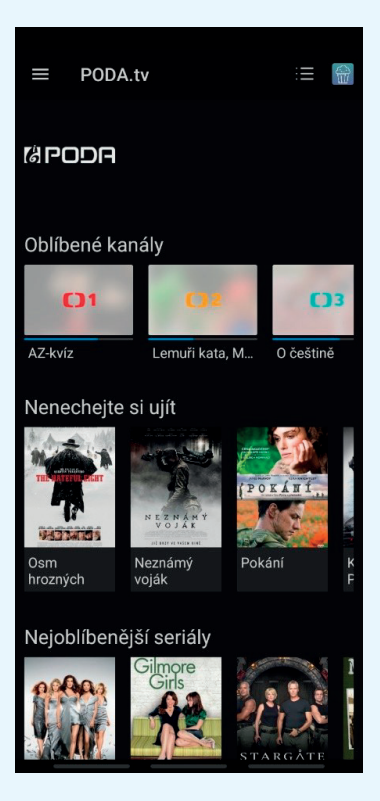